## Moodle Single Sign-On: Existing User

- 1. Navigate to https://moodle.greensboro.edu
- 2. Click on the "Microsoft" button:

Log in using your account on:

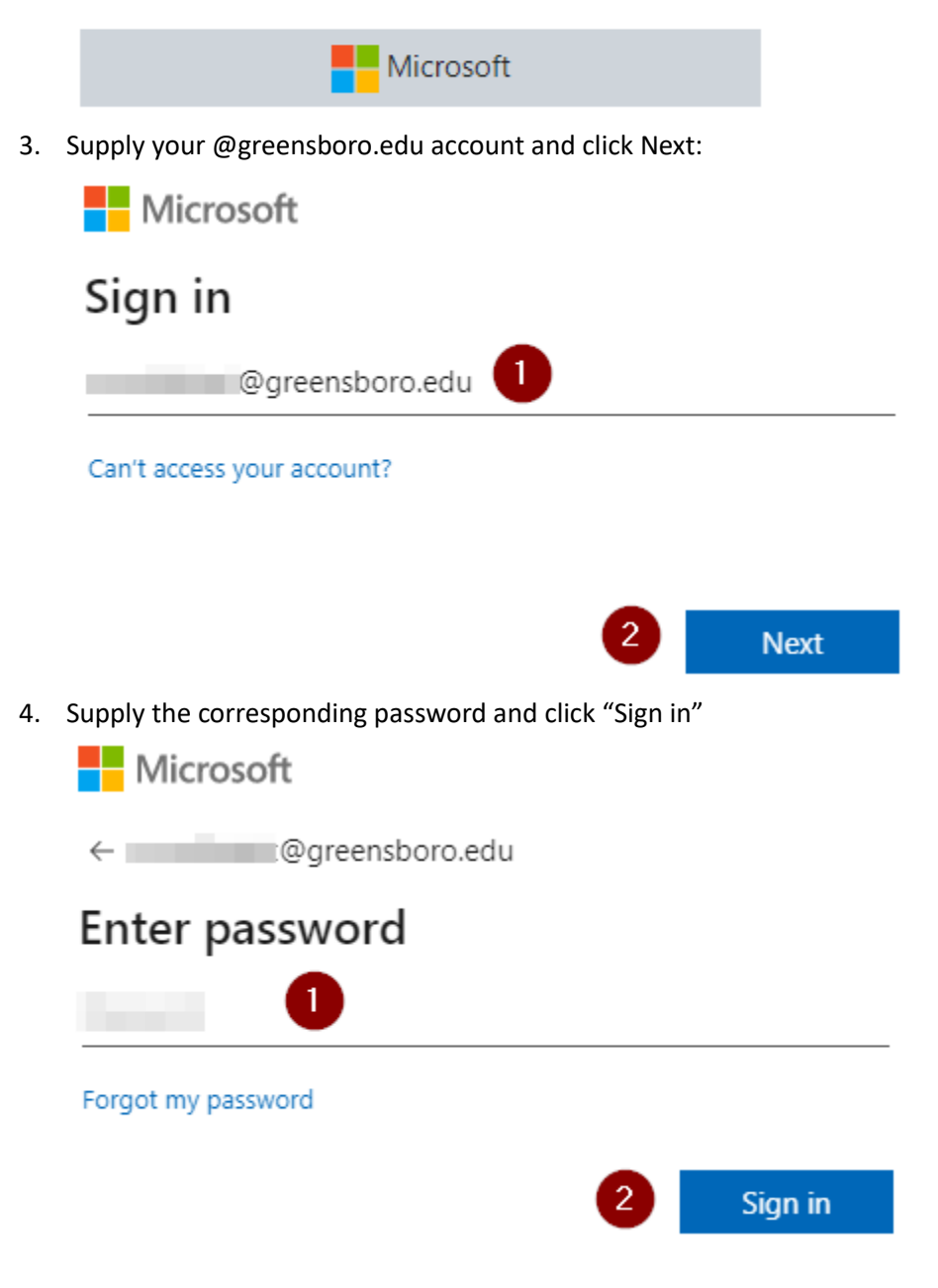

5. If asked, choose your preference here:

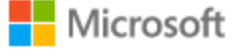

moodletest@greensboro.edu

## Stay signed in?

Do this to reduce the number of times you are asked to sign in.

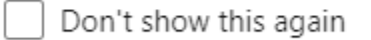

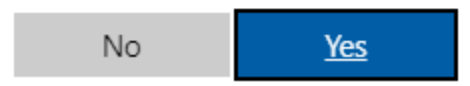

6. If you see the screen below, stating "More information required," please click "Next" to setup Multifactor authentication

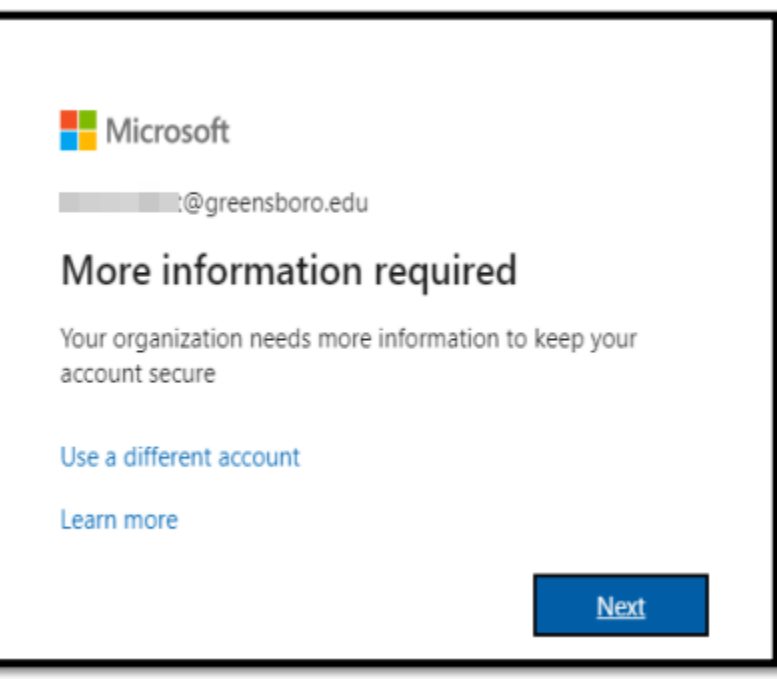

7. Click "I want to setup a different method"

| Keep your account secure            |                                                                                      |  |  |  |
|-------------------------------------|--------------------------------------------------------------------------------------|--|--|--|
| Yo                                  | ur organization requires you to set up the following methods of proving who you are. |  |  |  |
| Microso                             | oft Authenticator                                                                    |  |  |  |
|                                     | Start by getting the app                                                             |  |  |  |
|                                     | On your phone, install the Microsoft Authenticator app. Download now                 |  |  |  |
|                                     | After you install the Microsoft Authenticator app on your device, choose "Next".     |  |  |  |
|                                     | I want to use a different authenticator app                                          |  |  |  |
|                                     | Next                                                                                 |  |  |  |
| l want to set up a different method |                                                                                      |  |  |  |

8. From the drop down menu, select "Phone" and click "Confirm." Although phone is **preferred**, if you do not have a phone, select "Email" from the drop down menu and complete accordingly **using a personal email address** – not your @greensboro.edu account:

| Choose a different method $~	imes$                        |        |         |  |  |  |  |
|-----------------------------------------------------------|--------|---------|--|--|--|--|
| Which method would you like to use?<br>Phone $\checkmark$ |        |         |  |  |  |  |
|                                                           | Cancel | Confirm |  |  |  |  |

9. Enter your phone number in the text box and click next:

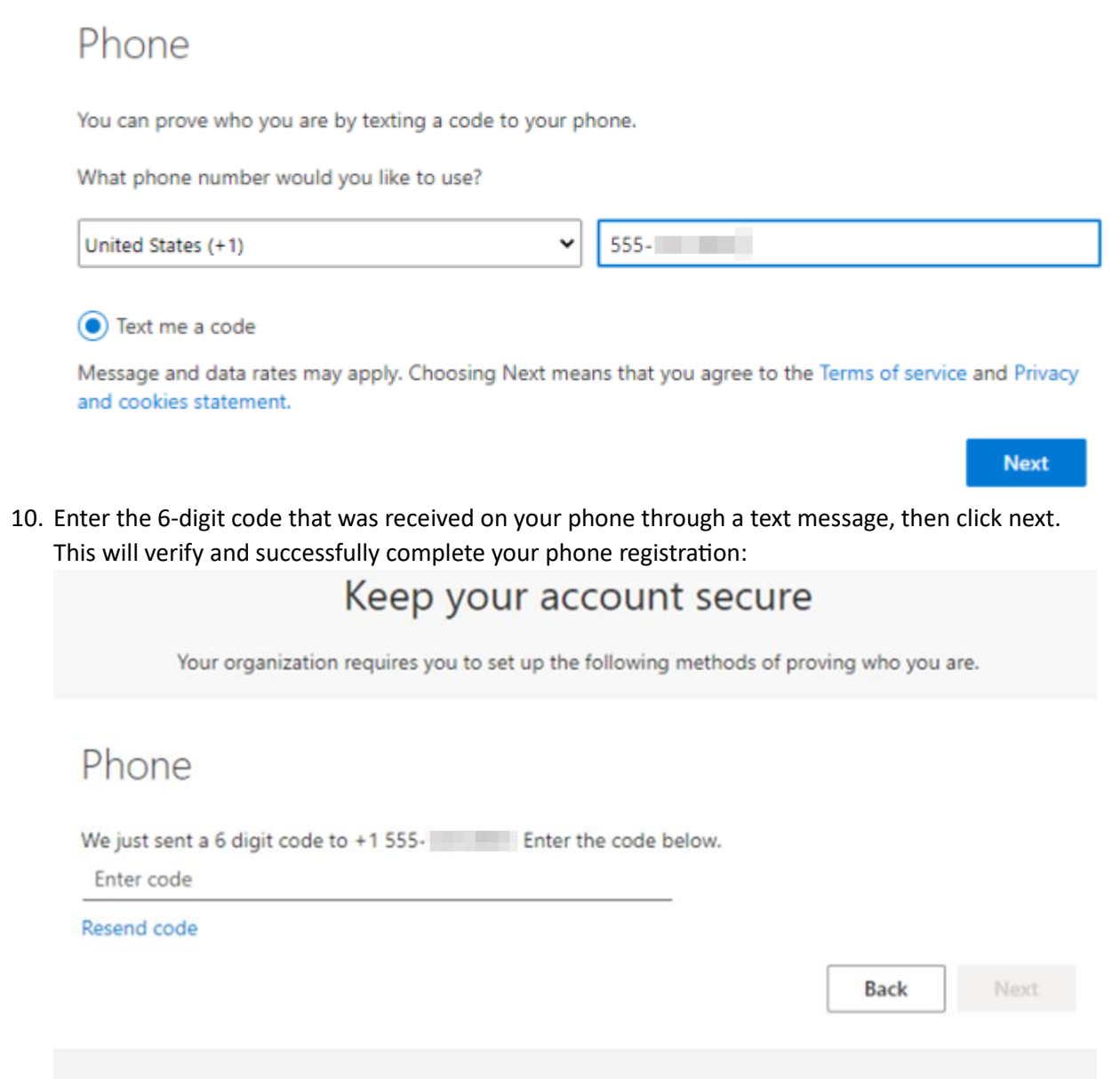

I want to set up a different method

11. Click "Next" on the verification screen, and then "Done" on the final screen to complete your MFA setup:

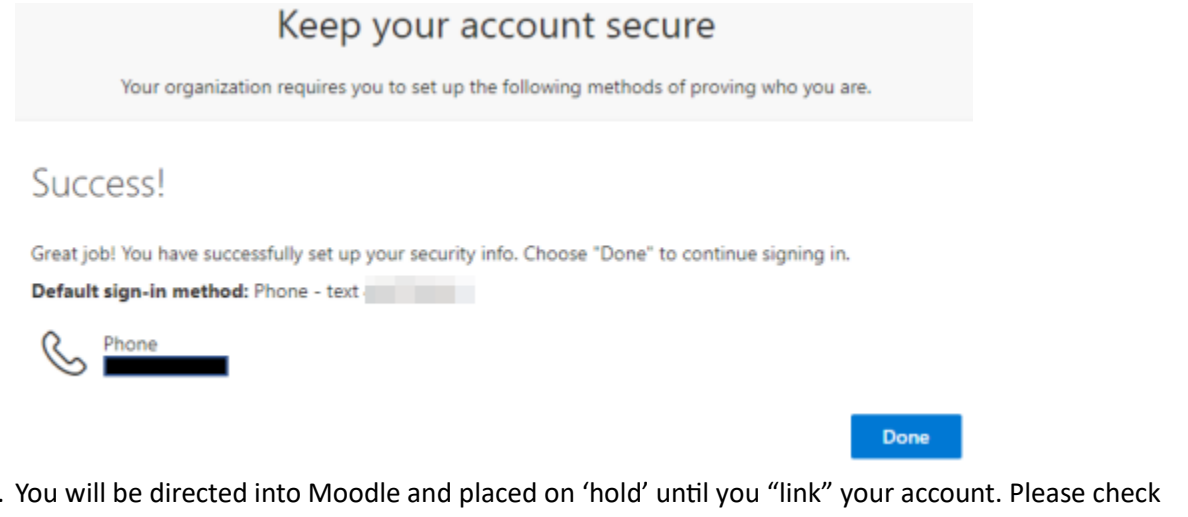

12. You will be directed into Moodle and placed on 'hold' until you "link" your account. Please check your email for linking instructions:

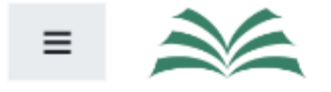

You are not logged in. (Log in)

## Greensboro College Moodle

Home / Link your accounts

An existing account was found with this email address but it is not linked yet.

The accounts must be linked before you can log in.

An email should have been sent to your address at @greensboro.edu.

It contains easy instructions to link your accounts.

If you have any difficulty, contact the site administrator.

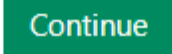

Clicking on "Continue" will take you back to the main Moodle login screen.

In your email inbox, you'll see a message that looks like this:
Greensboro College Moodle: linked login confirmation Solution - Solution -

|     | A                                              | Admin <noreply-greensboro@expertlearning.net><br/>To: O</noreply-greensboro@expertlearning.net>                                                                                                    | :      | Sat 4        | ≪√<br>/29/20 | ↔<br>23 9:21 | <br>AM |
|-----|------------------------------------------------|----------------------------------------------------------------------------------------------------|--------|--------------|--------------|--------------|--------|
|     |                                                | Hi ,                                                                                                    |        |              |              |              |        |
|     |                                                | A request has been made to link the Microsoft login<br>@greensboro.edu to your account at 'Greensboro College Moodle'<br>using your email address.                                                               |        |              |              |              |        |
|     |                                                | To confirm this request and link these logins, please go to this web address:                                                                                                    |        |              |              |              |        |
|     |                                                | https://moodle.greensboro.edu/auth/oauth2/confirm-linkedlogin.php?<br>token= &username= du&issuerid=3                                                                                                    |        | %40 <u>c</u> | reens        | sboro        | e      |
|     |                                                | In most mail programs, this should appear as a blue link<br>which you can just click on. If that doesn't work,<br>then cut and paste the address into the address<br>line at the top of your web browser window. |        |              |              |              |        |
|     |                                                | If you need help, please contact the site administrator,                                                                                                    |        |              |              |              |        |
|     |                                                | Admin<br>noreply-greensboro@expertlearning.net<br>https://osticket.greensboro.edu                                                                                                    |        |              |              |              |        |
|     |                                                | If you did not do this, someone else could be trying to compromise your accoun<br>Please contact the site administrator immediately.                                                                             | it.    |              |              |              |        |
|     | Either                                         | click on the link, or copy/paste the link into your browser, to proceed. Thi                                                                                                    | s is a | one-         | time         |              |        |
|     | setup p                                        | procedure and will not have to be repeated in the future.                                                                                                    |        |              |              |              |        |
| 14. | If successful, you will be logged into Moodle: |                                                                                                    |        |              |              |              |        |

€ ~

| ■ Moodle Dashboard Empo | ower       | <b>A P</b> |  |
|-------------------------|------------|------------|--|
| A Home                  | 26         |            |  |
| Dashboard               | GREENSBORO |            |  |
| 🛗 Calendar              | COLLEGE    |            |  |
| Private files           |            |            |  |

15. Moving forward, simply sign in using the "Microsoft" button outlined in step 2 of this document.